irror\_mod.use\_x = False irror\_mod.use\_y = True irror\_mod.use\_z = False Operation == "MIRROR\_Z" irror\_mod.use\_x = False irror\_mod.use\_y = False irror\_mod.use\_z = True

election at the end -add \_ob.select= 1 er\_ob.select=1 ntext.scene.objects.act "Selected" + str(modific irror\_ob.select = 0 bpy.context.selected\_ob ta.objects[one.name].selected\_ob

#### Pint("please select exacting

- OPERATOR CLASSES

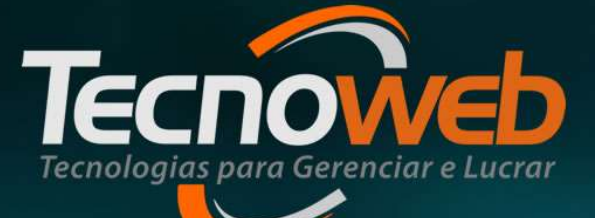

## **Controle de Voucher**

**Daiana Santos** 

## Emissão de Voucher Daiana Santos

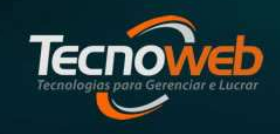

 Voucher é um título, recibo ou documento que é fornecido para comprovar um pagamento, um desconto, ou um comprovante que dá direito a um produto ou parte dele, como por exemplo, em promoções, adiantamento de pagamento de uma encomenda realizada pelo consumidor.

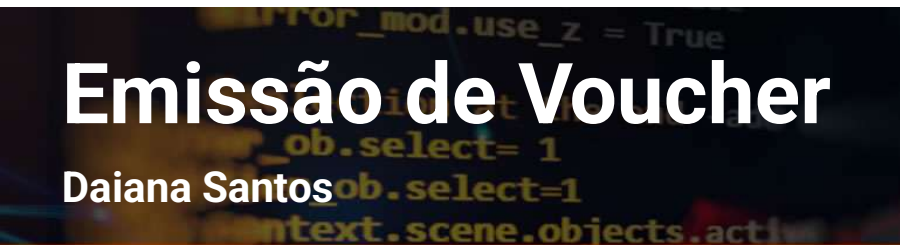

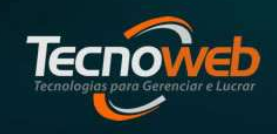

## **Tipos de Voucher**

No Lince podemos emitir 2 tipos de Voucher:

Voucher de Pagamento e Voucher de Desconto

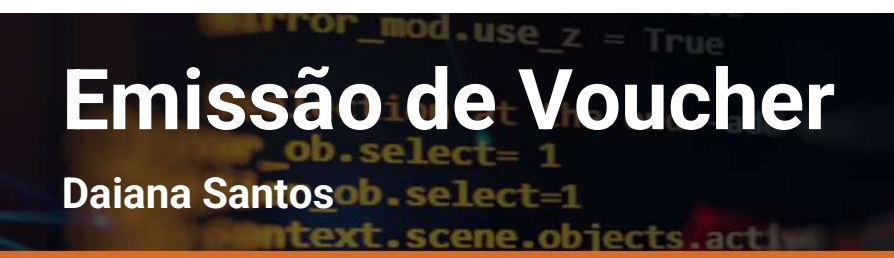

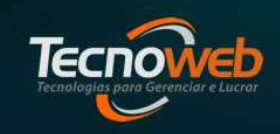

## Voucher de Pagamento

 Utilizado para identificar possíveis valores que o consumidor final fez para nosso cliente, como por exemplo, adiantamento de uma encomenda, pagamentos antecipados de venda a prazo.

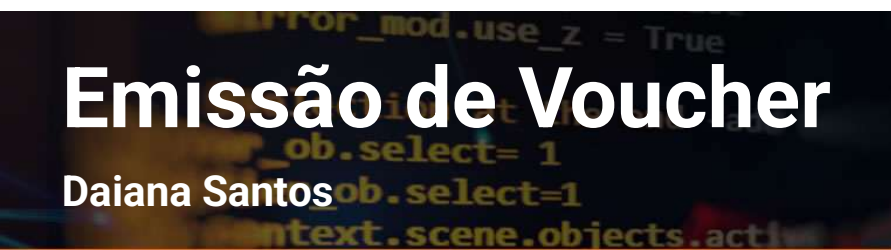

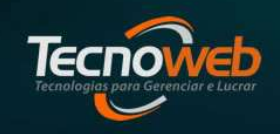

## Voucher de Desconto

 Utilizado para aplicação de descontos concedidos ao consumidor final.

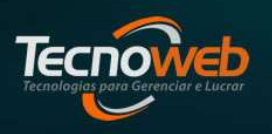

Daiana Santosob select=1

ntext.scene.objects.activ

### O controle de voucher fica no menu Administração do Lince

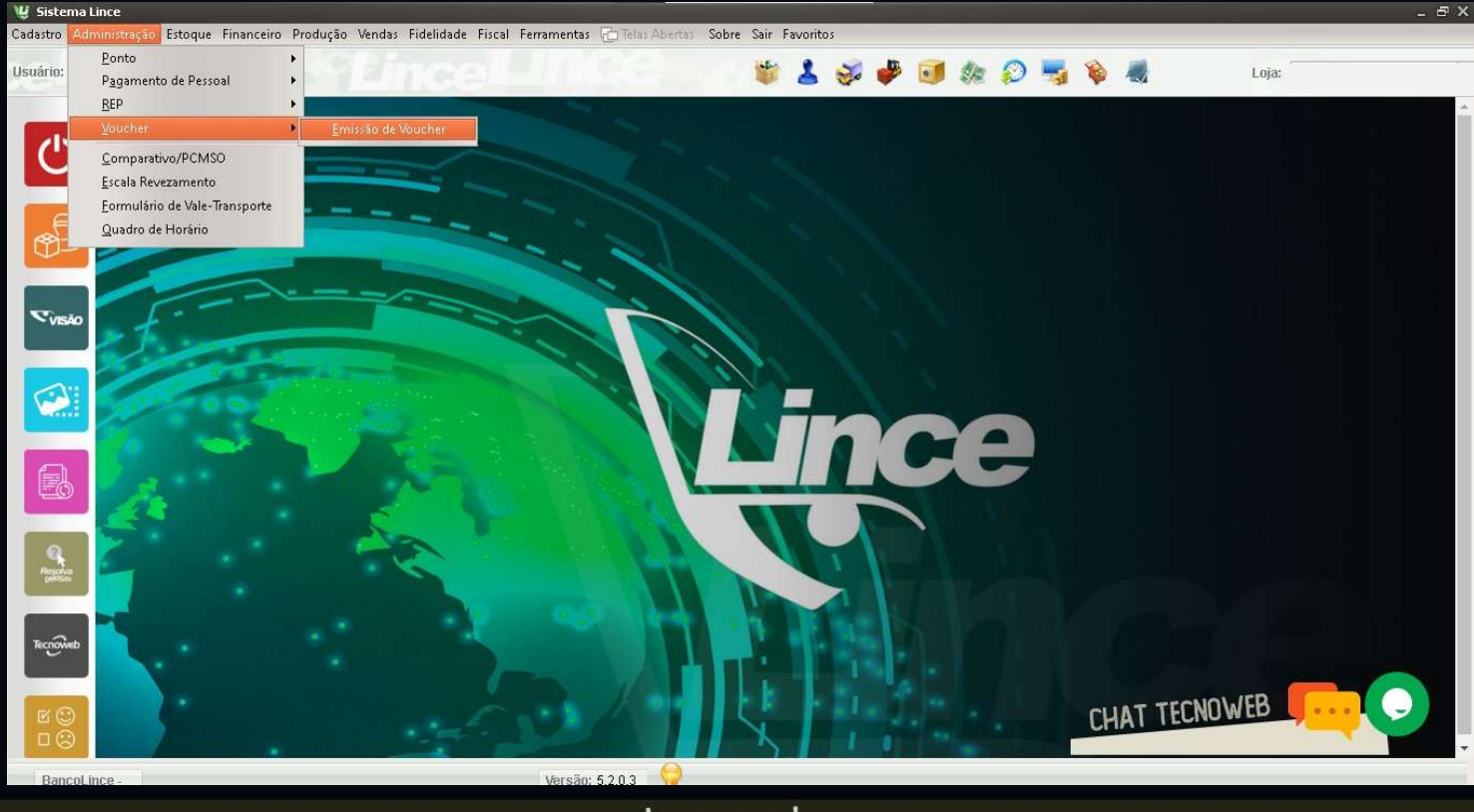

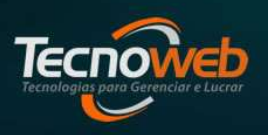

Daiana Santos de sellecter

ntext.scene.objects.act

## Tela de Emissão de Voucher

| 🖞 Emissão de Youcher                      |                                                            |                  | _ ×      |
|-------------------------------------------|------------------------------------------------------------|------------------|----------|
| Editar Pesquisar Relatório                |                                                            |                  |          |
|                                           |                                                            |                  |          |
| Voucher                                   |                                                            |                  |          |
| Modo de Uso Valor Vencimento Consumidor 🔍 | CPF RG                                                     | Ident,           |          |
| PAGAMENTO \$ 0,00 / / 1                   |                                                            |                  |          |
| Itens                                     |                                                            |                  |          |
| Cupom Q Cupom                             | Item Có                                                    | digo Valor Un.   | Qtde Dev |
| Item Código Descrição Valor Un. Qtde      |                                                            |                  |          |
|                                           |                                                            |                  |          |
|                                           |                                                            |                  |          |
|                                           | <no d<="" td=""><th>lata to display&gt;</th><td></td></no> | lata to display> |          |
| <no data="" display="" to=""></no>        |                                                            |                  |          |
|                                           |                                                            |                  |          |
|                                           |                                                            |                  |          |
|                                           |                                                            |                  | 29       |
| [Esc = Sair] [Enter para mudar de campo]  |                                                            |                  | 4        |

Daiana Santosob-select=1

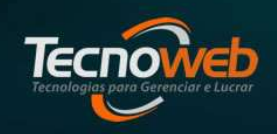

## Tela de Emissão de Voucher

- Modo de uso = Identificação do tipo do voucher;
- Vencimento = Prazo de validade do voucher;
- Consumidor = Nome do proprietário do voucher. É possível identificar cadastros feitos na tela de Cadastro de Clientes;
- CPF e RG = A tela exige que sejam preenchidos, mas não valida a informação. Caso não tenha os documentos originais, pode preencher com qualquer numero;
- Ident. = Código de identificação do Voucher. Será gerado após a gravação do registro.

## Emissão de Voucher Daiana Santos

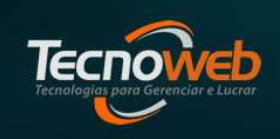

No grid selecionado, tem

 o objetivo de apresentar
 o(s) cupom(s) e o(s)
 item(s) em que o voucher
 foi identificado.

| 🖞 Emissão de Youcher                                              |                                    |
|-------------------------------------------------------------------|------------------------------------|
| Editar Pesquisar Relatório                                        |                                    |
| 💠 🗔 🕜 💿 💶 🔍 🗸 🚔 🤤 🗊                                               |                                    |
| Voucher<br>Modo de Uso Valor Vencimento Consumidor Q<br>PAGAMENTO | CPF RG Ident,                      |
| Itens Cupom Item Código Descrição Valor Un. Otde                  | Item Código Valor Un. Qtde Dev     |
| <no data="" display="" to=""></no>                                | <no data="" display="" to=""></no> |
| [Esc = Sair]   [Enter para mudar de campo ]                       | 4                                  |

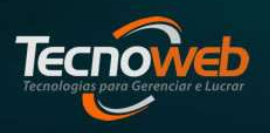

Daiana Santosob-select=1

ntext.scene.objects.activ

#### **Tela com Voucher em aberto**

| Iodo de Uso       Valor       Vencimento       Consumidor       CPF       R.G       Ident.       Ident.< |          |
|----------------------------------------------------------------------------------------------------|----------|
| tens<br>Supom Supom Item Código Valor Un. Qt<br>tem Código Descrição Valor Un. Qtde                                                                                                    |          |
|                                                                                                    | Qtde Dev |
| <no data="" display="" to=""></no>                                                                                                    |          |

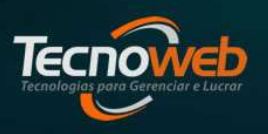

Daiana Santosob select=1

ntext.scene.objects.activ

#### Tela com Voucher já utilizado

| ម្វី Emissão de Voucher                  |                |       |                |                                                                           |                         |          | _ ×       |
|------------------------------------------|----------------|-------|----------------|---------------------------------------------------------------------------|-------------------------|----------|-----------|
| Editar Pesquisar Relatório               |                |       |                |                                                                           |                         |          |           |
| 4800 <b>-</b> 9 4 5 4 5                  |                |       |                |                                                                           |                         |          |           |
| Voucher                                  |                |       |                |                                                                           |                         |          |           |
| Modo de Uso Valor Vencimento             | Consumidor     | (     | OPF            | RG                                                                        | Ident.                  |          |           |
| DESCONTO \$ 0,01 26/04/2022 15           | TESTE TECNOWEB |       | 111.111.111-1_ | 1111111111111                                                             | 97013598719             | 976      | $\otimes$ |
| Itens                                    |                |       |                |                                                                           |                         |          | _         |
| Cupom                                    | 1              | Cupom | Item           | Código                                                                    | Valor <mark>U</mark> n. | Qtde Dev |           |
| Item Código Descrição V                  | alor Un. Qtde  |       |                | <no data="" display<="" th="" to=""><th>γ&gt;</th><th></th><th></th></no> | γ>                      |          |           |
| [Esc = Sair] [Enter para mudar de campo] |                |       |                |                                                                           |                         |          | A         |
|                                          |                |       |                |                                                                           |                         |          |           |

Tecnologias porto Gerenciar e Lucror

Daiana Santosob.select=1

ntext.scene.objects.act

#### **Consulta Voucher**

| Cadastro      | Administração Estoque    | Financeiro Produção         | Vendas Fidelidad    | e Fiscal Ferrament | as 🔚 Telas Aberta | s Sobre Sair     | Favoritos |
|---------------|--------------------------|-----------------------------|---------------------|--------------------|-------------------|------------------|-----------|
| Usuário:      | TECNOWEB                 |                             | 🐲 👗                 | 🥪 🧈 🥶              | \$P\$ 🜮 🐂         | i 🐞 🦔            | Loja:     |
|               | 😈 Emissão de Vouch       | er:                         |                     |                    |                   |                  |           |
| 1             | Editar <u>P</u> esquisar | Relatório                   |                     |                    |                   |                  |           |
|               |                          |                             |                     |                    |                   |                  |           |
|               | Voucher                  |                             |                     |                    |                   |                  |           |
| Æ             | Mada da Ura - Ma         | ler Vensionent              | Consumidae          |                    | CRE               | nc.              |           |
|               | PAGAMENTO \$             | 0,00 / /                    | 15                  |                    | ··                |                  |           |
| -             | 14 Consulta de V         | ouchers                     |                     |                    |                   | and a literature |           |
|               | 5c                       |                             |                     |                    |                   |                  |           |
|               |                          |                             |                     |                    |                   |                  |           |
|               |                          |                             |                     |                    |                   |                  |           |
|               | Data Inicial             | Data Final<br>30/04/2022 19 | Consumidor          | 1.4.1              |                   |                  |           |
|               |                          |                             | - Landana and an an |                    |                   |                  |           |
| -             | Data                     | Número Identificad          | lor CPF             | Consumidor         |                   | Valor            | Situação  |
|               | > 26/04/2022             | 62 970135987                | 1976 111111111      | TESTE TECNOWER     | 5                 | 0,0              | UTILIZADO |
|               | 26/04/2022               | 64 970117958                | 1710 111111111111   | TESTE TECNOWEE     | 3                 | 0,0              | EM ABERTO |
| 8. <b>.</b> . |                          |                             |                     |                    |                   |                  |           |
| 1 0           |                          |                             |                     |                    |                   |                  |           |
|               |                          |                             |                     |                    |                   |                  |           |
| -             | <u> </u>                 |                             |                     |                    |                   |                  |           |
| 1             |                          |                             |                     |                    |                   |                  |           |
| Tecnow        | eb                       |                             |                     |                    |                   |                  |           |
|               |                          |                             |                     |                    |                   |                  |           |
| 1             |                          |                             |                     |                    |                   |                  |           |
|               |                          |                             | Ent                 | er para pesquisar  | Clique em uma col | una para orden   | ar        |
|               |                          |                             |                     |                    |                   |                  |           |

Tecnologias para Gerenciar e Lucrar

Daiana Santosob.select=1

mtext.scene.objects.act

#### **Relatório de Voucher**

| Cadastro Administração Estoque Fir<br>Usuário: TECNOWEB | anceiro Produçã<br>atório | o Vendas Fidelidade | : Fiscal Ferramenta | is 🚡 Telas Aber | tas Sobre Sai | r Favoritos    | a:<br>×   |
|---------------------------------------------------------|---------------------------|---------------------|---------------------|-----------------|---------------|----------------|-----------|
| Usuário: TECNOWEB                                       | atório                    | * 4                 | 🤣 🌩 🥑               | \$n 😥 k         | s 🐞 4         | Loj            | a:<br>_ X |
| Voucher                                                 | atório                    |                     |                     |                 |               |                | - ×       |
| Voucher<br>Modo                                         | latório                   |                     |                     |                 |               |                |           |
| Voucher<br>Modo W Relatório d                           | 9                         | B                   |                     |                 |               |                |           |
| Voucher<br>Modo 💘 Relatório d                           |                           |                     |                     |                 |               |                |           |
| Modo 💘 Relatório d                                      |                           |                     |                     |                 |               |                |           |
|                                                         | Vouchers                  |                     |                     |                 |               |                | ×         |
| PAGA Arquivo Be                                         | squisar                   |                     |                     |                 |               |                |           |
| Itens Visualiza                                         | Executar                  | Gerar Excel         |                     |                 |               |                |           |
| Cupor Pesquisar por:                                    |                           | Período:            |                     | Filtro:         |               | Modo:          |           |
| Item 🖲 Data de Em                                       | ssão                      | Inicial             | Final               |                 |               |                |           |
| O Data de Ver                                           | cimento                   | 01/04/2022          | 30/04/2022          | l               |               | - Iodos        | 1.7.      |
| Drag a column h                                         | eader here to group       | by that column      |                     |                 |               |                |           |
| Data                                                    | Identificador C           | Consumidor          | CPF                 | RG              | Vencimento    | Valor Modo     | Status    |
| 26/04/2022                                              | 701359871976 1            | STE TECNOWEB        | 111.111.111.111-1_  | 11111111111111  | 26/04/2022    | 0,01 Desconto  | Baixado   |
| 26/04/2022                                              | 9701790380327 TE          | ESTE TECNOWEB       | 111.111.111-11      | 111111111111111 | 26/04/2022    | 0,05 Pagamento | Baixado   |
| 26/04/2022                                              | 9701179581710 T           | STE TECNOWEB        | 111.111.111-11      | 111111111111111 | 26/04/2022    | 0,02 Pagamento | Aberto    |

Daiana Santos baselecta

ntext.scene.objects.act

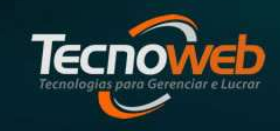

#### **Relatório de Voucher**

| Emissão de                                   | Voucher                     |                          |                        |             |            |       |           |        |        |
|----------------------------------------------|-----------------------------|--------------------------|------------------------|-------------|------------|-------|-----------|--------|--------|
| Editar Pes                                   | quisar <u>R</u> elatório    |                          |                        |             |            |       |           |        |        |
| + 8 2                                        | 10 <b>-</b>   Q             |                          |                        |             |            |       |           |        |        |
| Voucher                                      |                             |                          |                        |             |            |       |           |        |        |
| 🖞 Relatório                                  | de Vouchers                 |                          |                        |             |            |       |           |        | hun    |
| Arquivo                                      | Pesquisar                   |                          |                        |             |            |       |           |        |        |
| 📄 Visualiza                                  | ar 👂 Executar               | Gerar Excel              |                        |             |            |       |           |        |        |
| – Pesquisar p                                | or:                         | Período:                 |                        | - Filtro:   |            |       | odo:      |        | le Dev |
| <ul> <li>Data de</li> <li>Data de</li> </ul> | Emissão<br>Vencimento       | Inicial<br>01/04/2022 IS | Final<br>30/04/2022 19 | Todos       | 5          | ÷     | odos      | \$     |        |
| Drag a colum                                 | n header here to gri        | oup by that column       |                        |             |            |       |           |        |        |
| Data                                         | Identificador               | Consumidor               | CPF                    | RG          | Vencimento | Valor | Modo      | Status |        |
| 26/04/2022                                   | 9901790380703               | 1                        | 111.111.111            | 11111111111 | 26/04/2022 | 0,01  | Pagamento | Aberto |        |
| colo ilcore                                  | 12.12.1.C/2.2.1.C C/2.02/20 |                          | 111 111 111 11         | 11111111111 | 26/04/2022 | 1.50  | Desconto  | überto |        |

|            |               |            | BancoLin<br><b>Relatório de</b> 1 | ce -<br>Vouchers |            |         |        |
|------------|---------------|------------|-----------------------------------|------------------|------------|---------|--------|
| Data       | Identificador | Consumidor | CPF                               | RG               | Vencimento | Valor   | Status |
| 26/04/2022 | 9901790380703 | 1          | 111.111.111-                      | 1111111111111    | 26/04/2022 | R\$0.01 | Aberto |
| 26/04/2022 | 9901980510903 | 111111111  | 111.111.111-11                    | 111111111111     | 26/04/2022 | R\$1,50 | Aberto |
|            |               |            |                                   |                  |            |         |        |
|            |               |            |                                   | $\square$        |            |         |        |
|            |               |            |                                   |                  |            |         |        |

#### mod.use\_z = True Emissão de Voucher

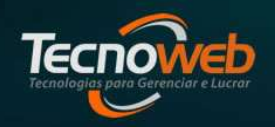

Daiana Santosob select=1

scene.objects.ac

## Impressão de Voucher

| timissao de voucher                  |                             |                     |    |             |
|--------------------------------------|-----------------------------|---------------------|----|-------------|
| Editar <u>P</u> esquisar <u>R</u> el | latório                     |                     |    |             |
| - B (2 (0) - 1                       | 19. 🖨 😭 🗉                   | ľ.                  |    |             |
| Voucher                              |                             |                     |    |             |
| Modo de Uso Valor                    | Vencimento                  | Consumidor 🔍        |    | CPF         |
| PAGAMENTO 2                          | 0,01 26/04/2022             | 15 1                |    | 111.111.111 |
| Itens                                | são de Voucher              |                     |    | ×           |
| Cupom Digite o                       | o código identificador do v | oucher 990179038070 | 3  |             |
| Item Código                          | -                           | 1                   |    |             |
|                                      |                             |                     | ОК | Cancel      |
|                                      |                             |                     | M  |             |
|                                      |                             |                     |    |             |

| VOUCHER DE PAGAMEN   | то  |
|----------------------|-----|
| Nome da Empr         | esa |
| TESTE TECNOWEB       |     |
| CPF: 111.111.111-11  |     |
| RG: 1111111111111    |     |
| Validade: 26/04/2022 |     |
| R\$0,05              |     |
|                      |     |

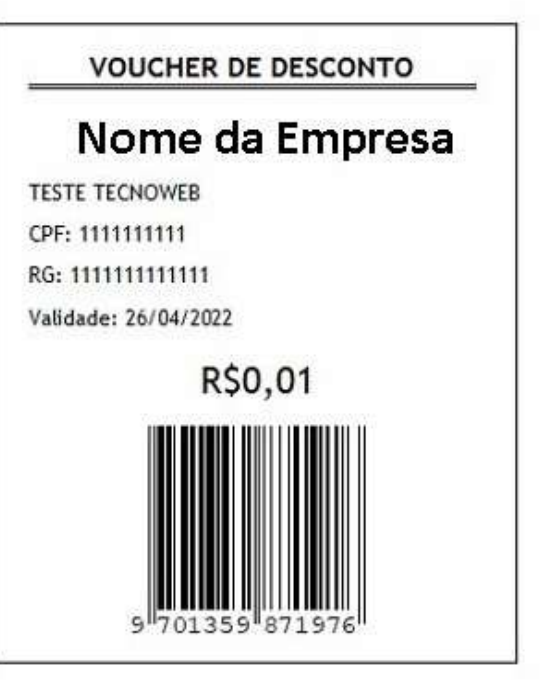

Daiana Santosob select=1

scene.objects.ac

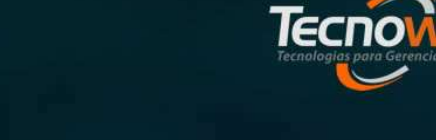

## Cancelamento de Voucher

| sistema Lince         |                                                                                                    |                  |                   |              |            |        |                |             |                  |          |     |
|-----------------------|----------------------------------------------------------------------------------------------------|------------------|-------------------|--------------|------------|--------|----------------|-------------|------------------|----------|-----|
| astro Administração E | toque Financeir                                                                                                    | o Produção Ver   | idas Fidelidad    | de Fiscal    | Ferramenta | s 🕁 Te | las Abertas    | Sobre Sai   | r Favoritos      |          |     |
| ano: TECNOWEB         | 2572-                                                                                                    | - 14             | * 4               | 1 No.        |            | 3/8    | 2 3            | <b>\$</b> 4 | 2                | Loja:    |     |
| 🖞 Emissão de          | Voucher                                                                                                    |                  |                   |              |            |        |                |             |                  |          | - X |
| Editar Pes            | quisar <u>R</u> elatório                                                                                                    |                  |                   |              |            |        |                |             |                  |          |     |
|                       | K 😑 Q I                                                                                                    |                  |                   |              |            |        |                |             |                  |          |     |
| - Voucher             |                                                                                                    |                  |                   |              |            |        |                |             |                  |          |     |
| Modo de Uso           | Valor                                                                                                    | Vencimento       | Consumidor        | Q            |            | CPF    |                | RG          | Ident.           |          |     |
| PAGAMENTO             | 0,02                                                                                                    | 2 26/04/2022     | ITESTE TEC        | NOWEB        |            | 11     | 1, 111, 111-11 | 11111111    | 111111 970117958 | 81710    |     |
| - Itens               |                                                                                                    |                  |                   |              |            |        |                |             |                  |          | -   |
| Cupom                 |                                                                                                    |                  |                   | 2            | Cupom      |        | Item           | Código      | Valor Un.        | Qtde Dev |     |
| Item Códig            | o Descrição                                                                                                    | Cancelame        | ito de Vouche     | ir.          |            |        |                |             | ×                |          |     |
| A:                    |                                                                                                    | Digite o cód     | igo identificador | r do voucher | 970117958  | 31710  |                |             |                  |          |     |
|                       |                                                                                                    |                  |                   |              |            |        | OK             |             | ocel             |          |     |
|                       |                                                                                                    |                  |                   |              | _          | _      |                |             |                  |          |     |
|                       | <no c<="" td=""><td>lata to display&gt;</td><td></td><td></td><td></td><td></td><td></td><td></td><td></td><td></td><td></td></no> | lata to display> |                   |              |            |        |                |             |                  |          |     |
|                       |                                                                                                    |                  |                   |              |            |        |                |             |                  |          |     |
|                       |                                                                                                    |                  |                   |              |            |        |                |             |                  |          |     |
| <b>Q</b>              |                                                                                                    |                  |                   |              |            |        |                |             |                  |          |     |
| [Esc = Sair]          | [Enter para mud                                                                                                    | ar de campo ]    |                   |              |            |        |                |             |                  |          |     |
|                       |                                                                                                    |                  |                   |              |            |        |                |             | I HAVE T         |          |     |
|                       |                                                                                                    |                  |                   |              |            |        |                |             |                  |          |     |

| 🖞 Emissão de Voucher                                                                                                    |               |                   |                |                                                                   |               |          |
|----------------------------------------------------------------------------------------------------|---------------|-------------------|----------------|-------------------------------------------------------------------|---------------|----------|
| Editar Pesquisar Relatório                                                                                                    |               |                   |                |                                                                   |               |          |
| ♣ 🗉 🖉 । 이 🖬 💊 🖷 🖕                                                                                                    |               |                   |                |                                                                   |               |          |
| Voucher                                                                                                    |               |                   |                |                                                                   |               |          |
| Modo de Uso Valor Vencimer                                                                                                    | nto Consumi   | dor 🔍             | CPF            | RG                                                                | Ident.        |          |
| PAGAMENTO \$ 0,02 26/04/2                                                                                                    | 022 🛐 TESTE T | ECNOWEB           | 111.111.111-11 | 111111111111111                                                   | 9701179581710 | )        |
| Itone                                                                                                    |               |                   |                |                                                                   |               |          |
| Cunom                                                                                                    |               | Qupom             | Item           | Códian Vi                                                         | alor Lin      | Otde Dev |
|                                                                                                    |               | Sistema LINCE     | ×              | Cooligo I II                                                      |               | Queber   |
| <no data="" disp<="" th="" to=""><th>ay&gt;</th><th>Voucher cancelado</th><th>o com sucesso.</th><th><no 3<="" data="" display="" th="" to=""><th>2</th><th></th></no></th></no> | ay>           | Voucher cancelado | o com sucesso. | <no 3<="" data="" display="" th="" to=""><th>2</th><th></th></no> | 2             |          |
| [Esc = Sair ] [Enter para mudar de cam                                                                                                    | ро]           |                   |                |                                                                   |               |          |

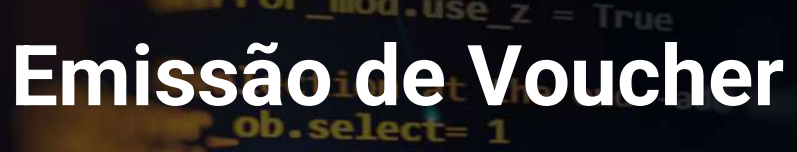

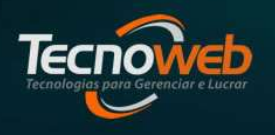

Daiana Santosob select=1

Intext.scene.objects.active

# Baixa de Voucher no Sistema Sammi

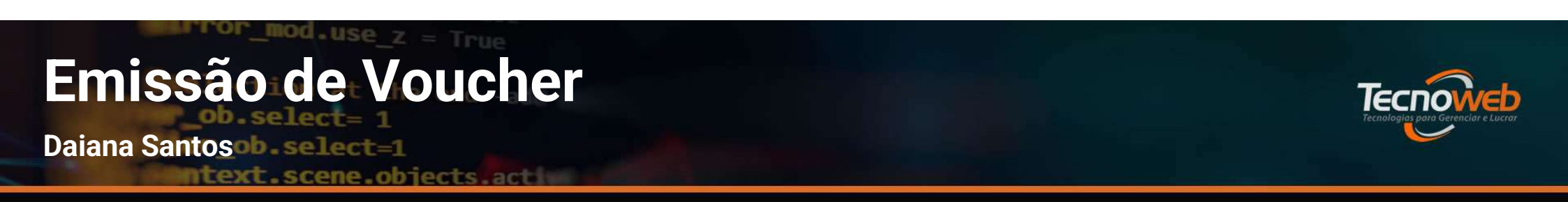

## Voucher Desconto

# Após o registro dos produtos, na tela de Forma de pagamento, acionamos a tecla – (menos) em seguida a tecla F7

Tecnologias poro Gerenciar e Lucror

Daiana Santosob select=1

text.scene.objects.act

## Voucher Desconto

| Sistema de Caixa                                        | (1) TER 26/04/202210:08:19   SER: 9                                                                                                    | INFC: 195291   SEQUENCIAL: 919629<br>OPER: TECNOWER | Sistema de Caixa                                     | O2 NFC-# pendentes     (i) TER 26/04/202210:09:67   SER: 3   NFC: 138291   SEQUENCIAL: 3198291     OPER: TECNOWEB                                                                            |
|---------------------------------------------------------|----------------------------------------------------------------------------------------------------|-----------------------------------------------------|------------------------------------------------------|----------------------------------------------------------------------------------------------------|
| CÓDIGO DO PRODUTO                                       | OUANTIDADE     VALOR TOTAL DO PRODUTO       1,000     R\$ 0,00       R\$ 0,03       Cliente:                                                                                                    |                                                     | CÓDIGO DO PRODUTO                                    | V%         Voucher         ×           Voucher:         Documento:           9701359871976         111111111           Nome:         Interference           TESTE TECNOWEB         Validade: |
| Item Código Barras Descrição<br>001 7890000002264 PAO 1 | Voucher<br>Ticket/POS<br>Cheque<br>R\$ 0,00<br>Cartão<br>Dinheiro<br>R\$ 0,00<br>Dinheiro<br>R\$ 0,00<br>Dinheiro<br>R\$ 0,00<br>Dinheiro<br>R\$ 0,00<br>Dinheiro<br>R\$ 0,00<br>Cartão<br>Cartão<br>R\$ 0,00<br>Cartão<br>Cartão<br>Cartáo | t Preço Total Atend ICMS<br>9 0,03 T 7,00           | Item Código Barras Descrição<br>001 789000002264 PAO | Valor da compra: R\$ 0,03<br>Valor do voucher: R\$ 0,01                                                                                                    |
| Quantidade Itens: 1                                     | Subtotal: R\$ 0,03                                                                                                    |                                                     | boombr                                               |                                                                                                    |

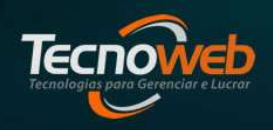

Daiana Santosob.select=1

text.scene.objects.act

## **Voucher Desconto**

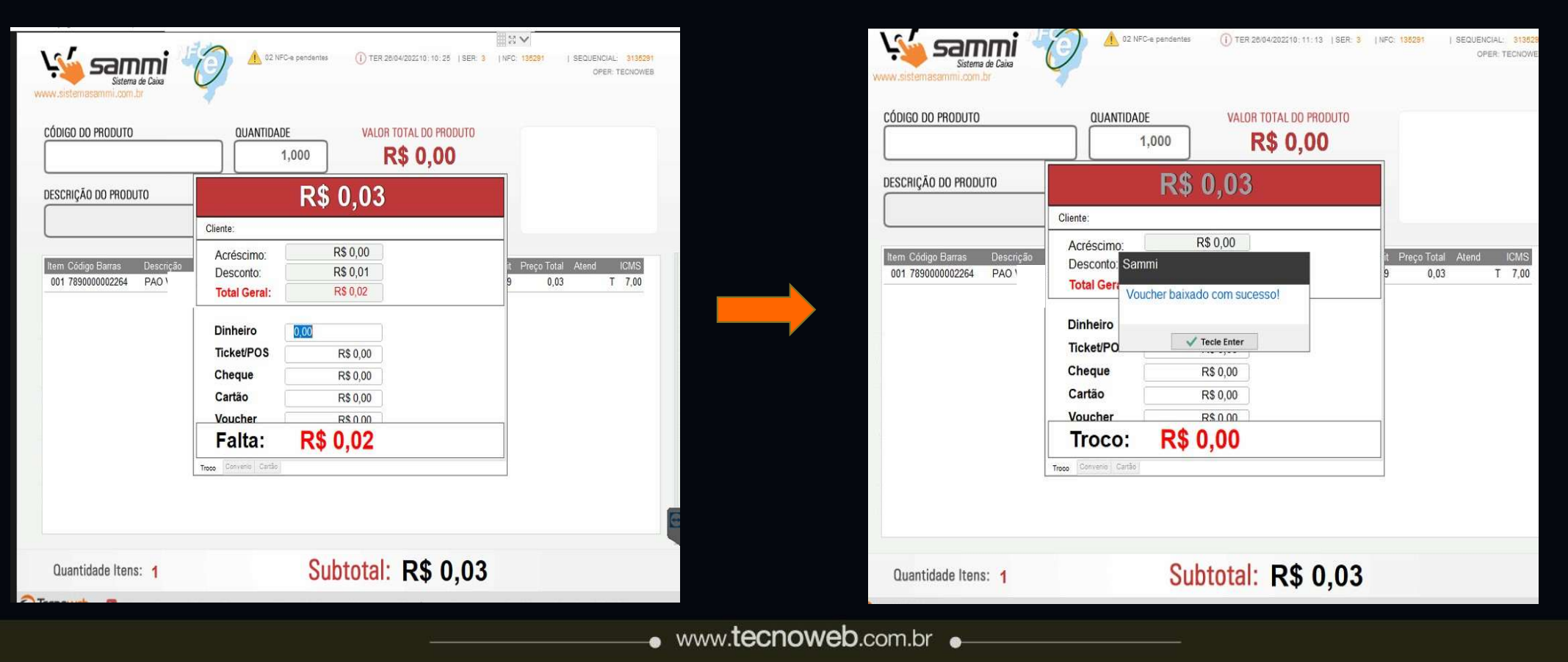

#### nog.use Emissão de Voucher

Daiana Santos ob selected

scene.objects.act

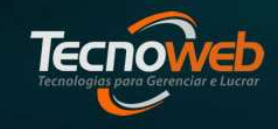

#### Voucher Desconto

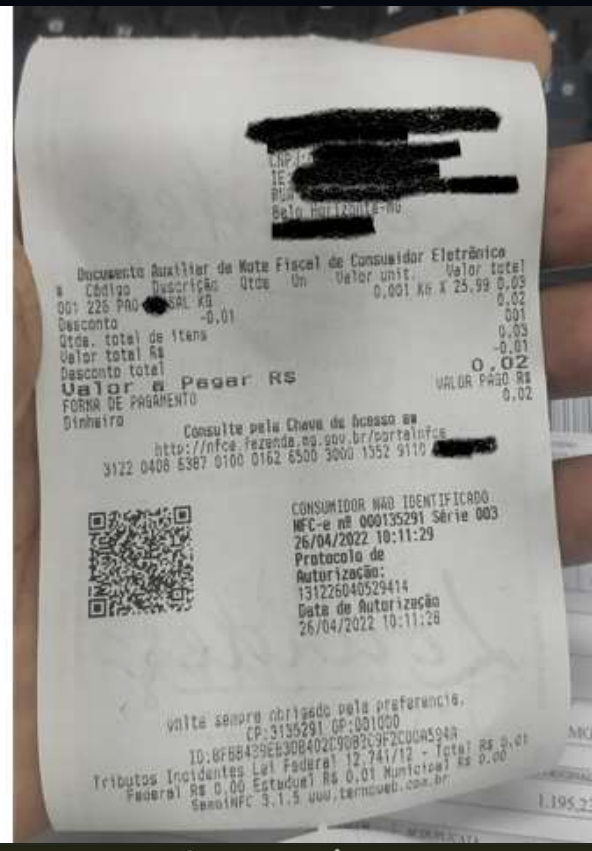

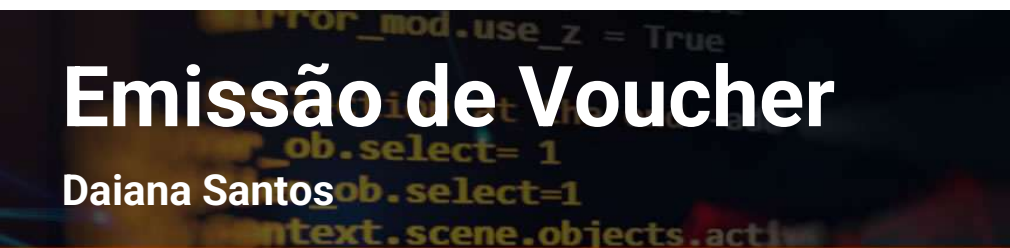

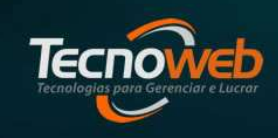

### Voucher Pagamento

# Após o registro dos produtos, na tela de Forma de pagamento, acionamos a tecla / (barra de divisão) em seguida a tecla F7

Tecnologias para Gerenciar e Lucrar

Daiana Santosob-select=1

ntext.scene.objects.act

#### Voucher Pagamento

| Satema de Caixa<br>www.sistemasammi.com.br                                                                                                    | 9 ISER: 3 INFC: 135291 I SEQUENCIAL: 313929<br>OPER: TECHOWER | WWW.sistemacammi.com.br                                                                                 |
|----------------------------------------------------------------------------------------------------|---------------------------------------------------------------|----------------------------------------------------------------------------------------------------|
| CÓDIGO DO PRODUTO QUANTIDADE VALOR TOTAL DO PRI 1,000 R\$ 0,00 DESCRIÇÃO DO PRODUTO Cliente:                                                                                                    |                                                               | CÓDIGO DO PRODUTO                                                                                       |
| Item Código Barras       Descrição         001 7890000002264       PAO'         Voucher       000         Ticket/POS       R\$ 0,00         Cheque       R\$ 0,00         Cartão       R\$ 0,00         Dinheiro       R\$ 0,00         Faltam: R\$ 0,03         Trece Ceriste | t Preço Total Atend ICMS<br>9 0,03 T 7,00                     | Item Código Barras       Descrição         001 7890000002264       PAO 1         Image: Sistema Voucher |
| Quantidade Itens: 1 Subtotal: R\$ (                                                                                                    | ),03                                                          | Quantidade Itens: 1 Subtotal: R\$ 0,03                                                                  |
|                                                                                                    |                                                               |                                                                                                    |

Tecnologias poro Gerenciar e Lucror

Daiana Santosob select=1

ntext.scene.objects.act

#### Voucher Pagamento

| Sistema de Caixa                                     | C NFC-s pendentes     () TER 26/04/202210: 15:46   SER: 3   NFC: 135292   SEQUENCIAL: 3135292     OPER: TECNOWEB                                                                                         | Sistema de Caixa                                                |                                                                                                    |  |  |  |
|------------------------------------------------------|----------------------------------------------------------------------------------------------------|-----------------------------------------------------------------|----------------------------------------------------------------------------------------------------|--|--|--|
| CÓDIGO DO PRODUTO DESCRIÇÃO DO PRODUTO               | Voucher         ×           Voucher         ×           S701790380327         1111111111           Nome:         I1111111111           Nome:         I1111111111           Validade:         Defini/2022 | CÓDIGO DO PRODUTO                                               | QUANTIDADE     VALOR TOTAL DO PRODUTO       1,000     R\$ 0,00       Cliente:                          |  |  |  |
| Item Código Barras Descricão<br>001 789000002264 PAO | Valor da compra: R\$ 0,03<br>Valor do voucher: R\$ 0,05<br>Usar o voucher                                                                                                    | Item Código Barras     Descrição       001 789000002264     PAO | Voucher Sammi<br>Ticket/PO<br>Cheque<br>Cartão<br>Dinheiro<br>Troco: -R\$ 0,02<br>Treco Convene Cartãe |  |  |  |
| Quantidade Itens: 1                                  | Subtotal: R\$ 0,03                                                                                                    | Quantidade Itens: 1                                             | Subtotal: R\$ 0,03                                                                                     |  |  |  |
| Tecnoweb 🛛 🕼 (F7)-Voucher (F8)-Pré Pa                | go Cxa: 03 Mem: 64% Exp: 1-CP / 3-PK                                                                                                    | C TECNOWED IFTL-Voucher IF81-F                                  | ré Pago Cxa: 03 Mem: 54% Exp. 1-CP / 3-PK                                                              |  |  |  |
| www. <b>tecnoweb</b> .com.br                         |                                                                                                    |                                                                 |                                                                                                    |  |  |  |

Tecnologias para Gerenciar e Lucrar

Daiana Santosob select=1

ntext.scene.objects.act

#### Voucher Pagamento

| Sistema de Caixa     | 02 NFC-a pendentes () TER 26/04/202210:18:38   SER: 3                                           | INFC: 135282 I SEQUENCIAL: 3135282<br>OPER: TECNOWEB |
|----------------------|-------------------------------------------------------------------------------------------------|------------------------------------------------------|
| CÓDIGO DO PRODUTO    | QUANTIDADE     VALOR TOTAL DO PRODUTO       1,000     R\$ 0,00                                  |                                                      |
| DESCRIÇÃO DO PRODUTO | Cliente:<br>Voucher<br>Ticket/PO:<br>Cheque<br>Cartão<br>Dinheiro<br>Cheque<br>Cartão<br>Cheque | t Preço Total Atend ICMS<br>9 0,03 T 7,00            |
|                      | Troco: -R\$ 0,02                                                                                |                                                      |
| Quantidade Itens: 1  | Subtotal: R\$ 0,03                                                                              |                                                      |

 Quando o Valor do voucher é maior que o valor do cupom, o sistema gera outro voucher com o restante do valor.

Daiana Santos de sellecter

ntext.scene.objects.action

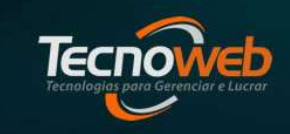

#### **Voucher Pagamento**

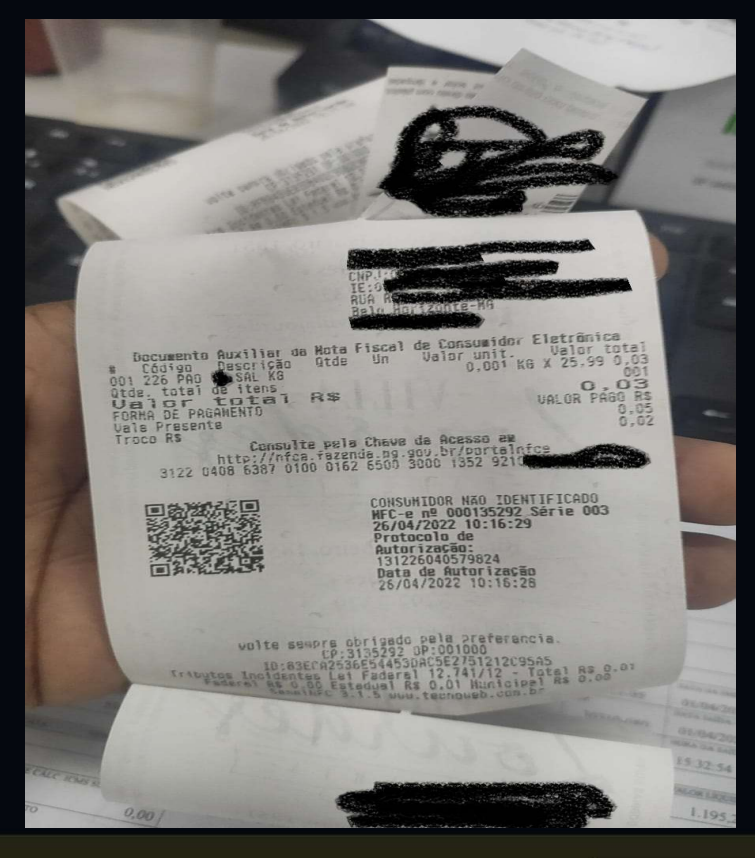

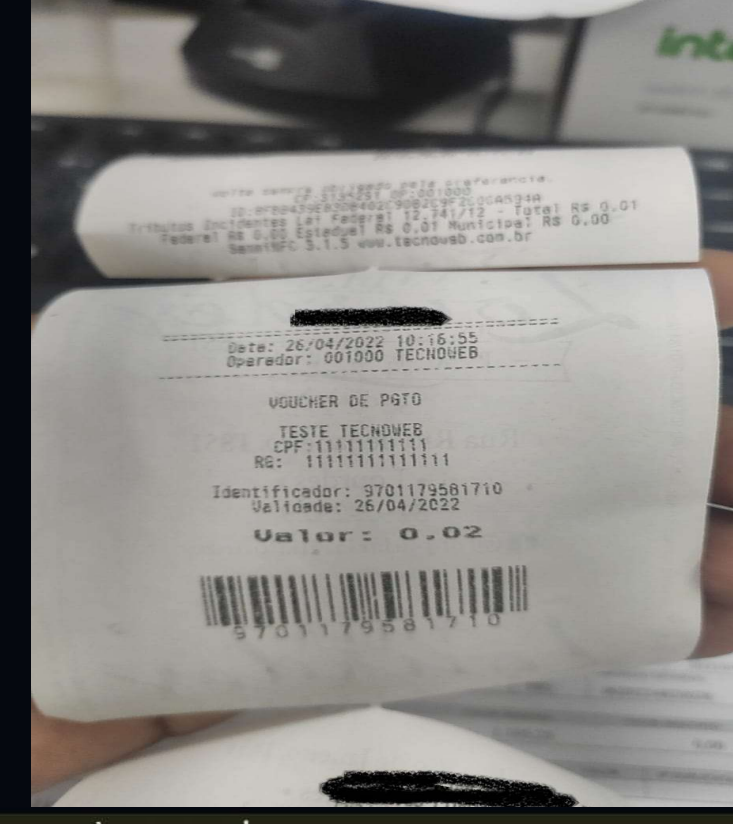

Caso o caixa gere um voucher com o troco

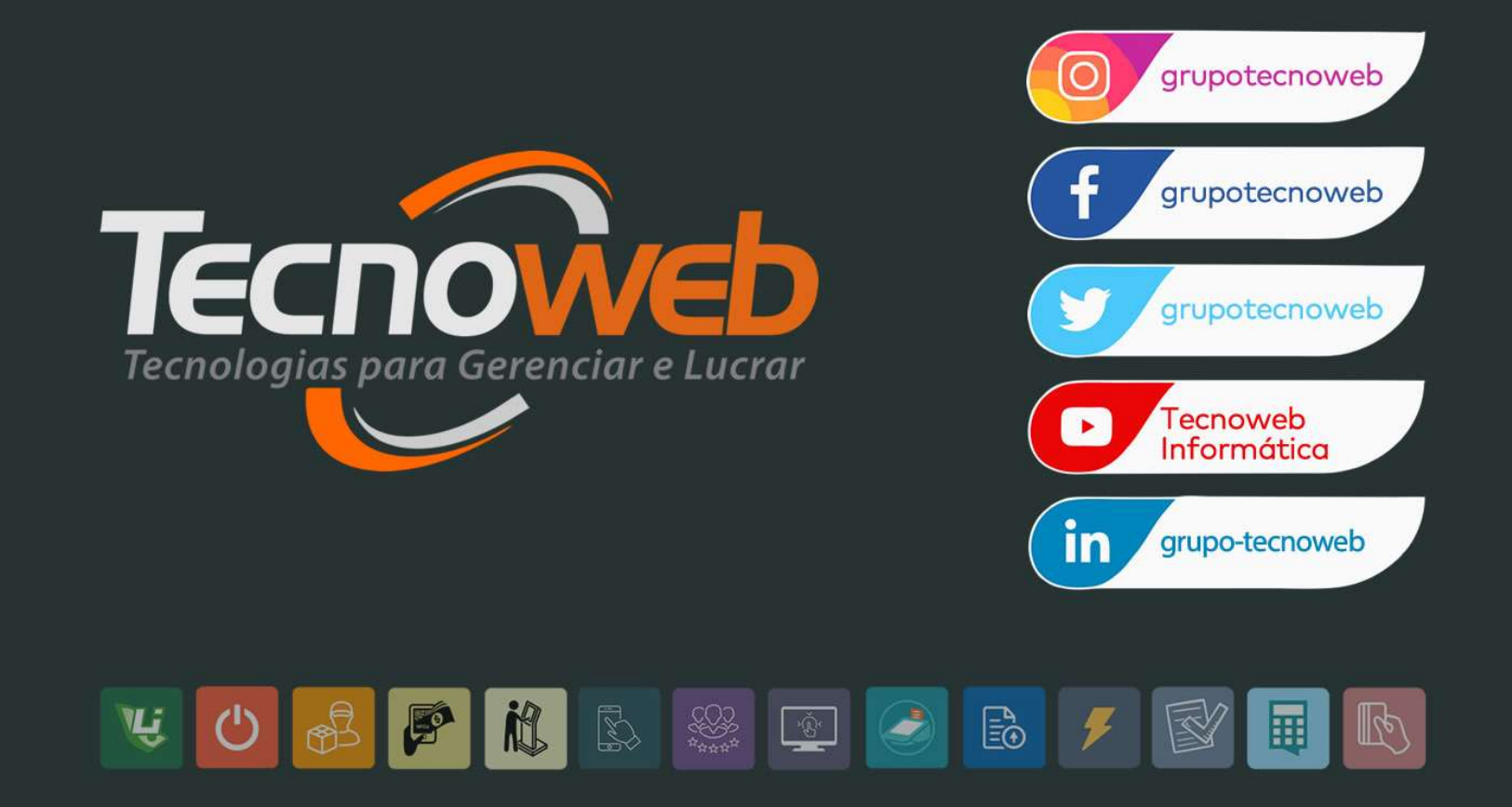